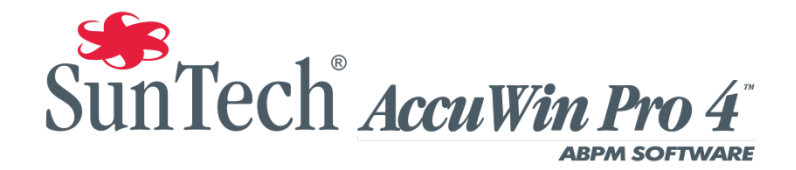

## **Mixed Mode Install Notes**

If you see this dialogue box while installing AWP 4, see the notes below on how to correct this issue and proceed to install your copy of AWP 4.

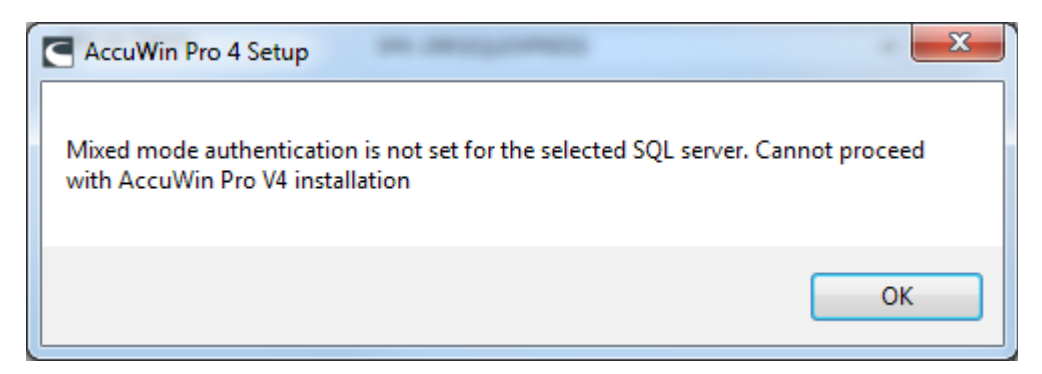

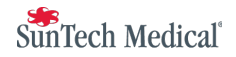

1. In the Start Menu, Click on the All Programs Menu

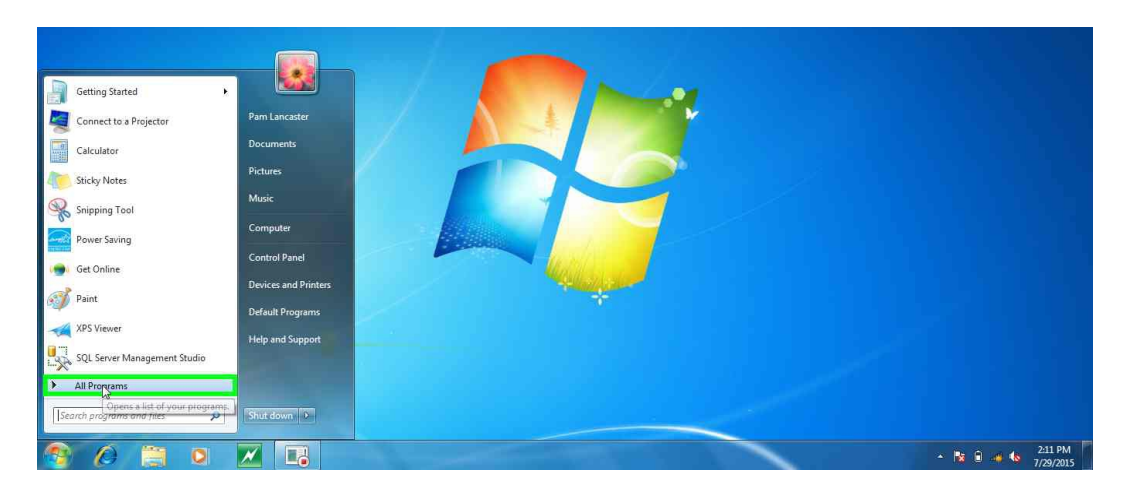

2. Go to and select: Microsoft SQL Server 2008 R2

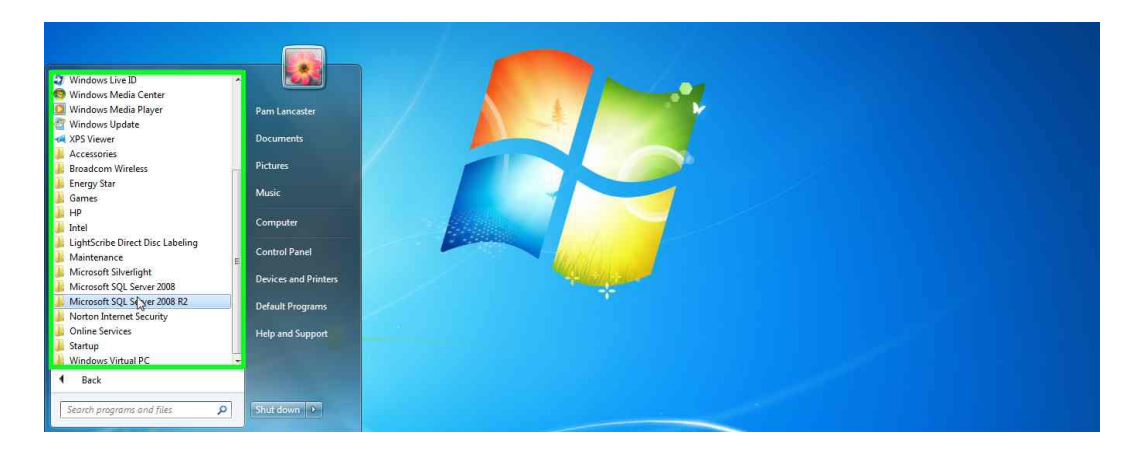

3. Under Microsoft SQL Server 2008 R2 select: SQL Server Management Studio

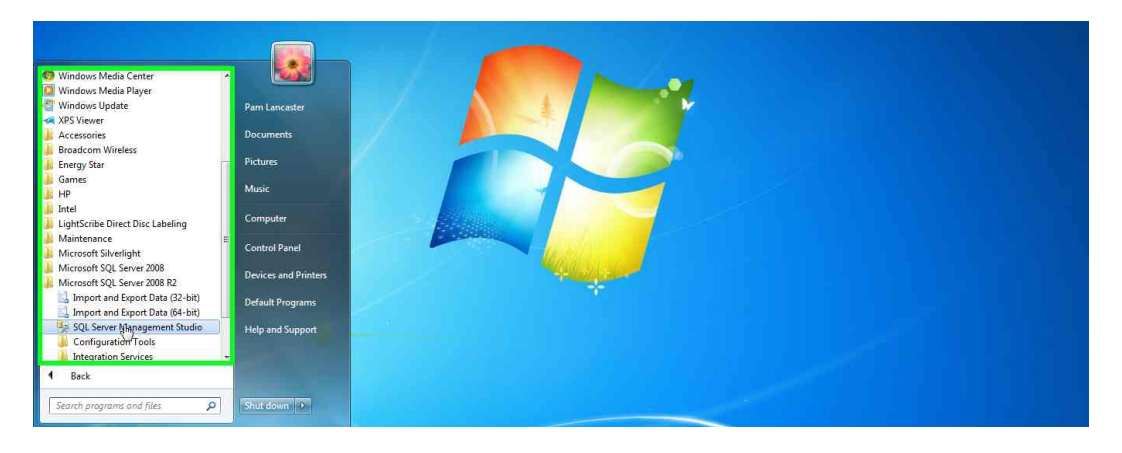

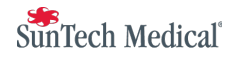

4. When the Connect to Server Window comes up for the type of Authentication: select "Windows Authentication"

| S Microsoft SQL Server Management Studio                                                                                |                                                                                 |                                                                                                    | X |
|----------------------------------------------------------------------------------------------------|---------------------------------------------------------------------------------|----------------------------------------------------------------------------------------------------|---|
| File Edit View Tools Window Community Help<br>및 New Query D 은 알 가 가 제 및<br>Object Explorer - 제 X<br>Connect : 왕 문 프 구 중 | Connect to Server                                                               | Server 2008 R2                                                                                                    |   |
|                                                                                                    | Servertype:<br>Servername:<br>Authentication:<br>Username:<br>Password:<br>Comm | Database Engine     •       SM-336 SQLEXPRESS     •       Windows Authoritication     •       SQL Server Authoritication     •       SQL Server Authoritication     •       SQL Server Authoritication     •       Base Authoritication     •       Base Authoritication     •       Base Authoritication     •       Base Authoritication     •       Base Authoritication     •       Cancel     Help       Options >>     • |   |

5. Click on Connect

| Microsoft SQL Server Management Studio     |                   |                        |            | X |
|--------------------------------------------|-------------------|------------------------|------------|---|
| File Edit View Tools Window Community Help | Connect to Server |                        |            |   |
| New Query 🛐 📑 🗃 🗃 🖾 👼                      | Microsoft         |                        |            |   |
| Connect• ## 81 = 7 .5                      | SOL               | Server 2008 R2         |            |   |
|                                            |                   |                        |            |   |
|                                            | Server type:      | Database Engine        |            |   |
|                                            | Server name:      | SMI250X59LEX951555_AWF |            |   |
|                                            | Authentication:   | SML290 Pam Lancaster   |            |   |
|                                            | Password          |                        |            |   |
|                                            |                   | Remember password      |            |   |
|                                            |                   |                        |            |   |
|                                            | Conn              | ect Cancel Help O      | lptions >> |   |
|                                            |                   |                        |            |   |
|                                            |                   |                        |            |   |
|                                            |                   |                        |            |   |
|                                            |                   |                        |            |   |
|                                            |                   |                        |            |   |
|                                            |                   |                        |            |   |
|                                            |                   |                        |            |   |
|                                            |                   |                        |            |   |
|                                            |                   |                        |            |   |
|                                            |                   |                        |            |   |
|                                            |                   |                        |            |   |

6. In the left window, right-click on the first line which is the database name on this PC

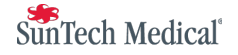

| 🐜 Microsoft SQL Server Management Studio                                                             |
|----------------------------------------------------------------------------------------------------|
| File Edit View Debug Tools Window Community Help                                                     |
| 👱 New Query 👔 🕞 😂 📾 🚎 💂                                                                              |
| Object Explorer + 3 ×                                                                                |
| Connect 💀 🛃 🔲 🍸 🗊 📓                                                                                  |
| □ 3 39.19.299.5C 524955 AWP (5Q) Server:10.5                                                         |
| ie bladbass<br>m Security (SML220) SDLFXPRESS_AWP (SDL_Secure 10.50,4000 - SML-200,Pars Lancaster) L |
| Server Objects                                                                                       |
| 19 🧰 Replication                                                                                     |
| 🗄 🧰 Management                                                                                       |
|                                                                                                    |
|                                                                                                    |
|                                                                                                    |
|                                                                                                    |
|                                                                                                    |
|                                                                                                    |
|                                                                                                    |
|                                                                                                    |
|                                                                                                    |
|                                                                                                    |
|                                                                                                    |
|                                                                                                    |
|                                                                                                    |
|                                                                                                    |
|                                                                                                    |
|                                                                                                    |
|                                                                                                    |
| 2 H                                                                                                  |
| Ready                                                                                                |

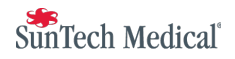

7. In the pop up window, click on Properties

| A CONTRACTOR OF A CONTRACTOR OF A CONTRACTOR OF A CONTRACTOR OF A CONTRACTOR OF A CONTRACTOR OF A CONTRACTOR OF |                                             |    |  |  |
|----------------------------------------------------------------------------------------------------|---------------------------------------------|----|--|--|
| ject explorer                                                                                                   |                                             | ×  |  |  |
| BMI-290\50<br>⊕ 🛅 Databas                                                                                       | Connect                                     | 50 |  |  |
| ⊞ 🛄 Security<br>⊞ 🛅 Server C                                                                                    | Disconnect<br>Register                      |    |  |  |
| ⊞ 🧰 Replica<br>⊞ 🐚 Manage                                                                                       | New Query                                   |    |  |  |
|                                                                                                    | Activity Monitor                            |    |  |  |
|                                                                                                    | Start<br>Stop<br>Pause<br>Resume<br>Restart |    |  |  |
|                                                                                                    | Policies +<br>Facets                        |    |  |  |
|                                                                                                    | Start PowerShell                            |    |  |  |
|                                                                                                    | Reports +                                   |    |  |  |
|                                                                                                    | Refresh                                     |    |  |  |
|                                                                                                    | Properties                                  |    |  |  |

8. In the Server Properties window, under select a page, click on security

|                                          | Server Properties - SMI-290                                                             | SQLEXPRESS_AWP                                                                                                  |                                                        |   |  |
|------------------------------------------|-----------------------------------------------------------------------------------------|----------------------------------------------------------------------------------------------------|--------------------------------------------------------|---|--|
| & Microsoft SQL Server Management Studio | Select a page                                                                           | 📓 Script 🔻 🚺 Help                                                                                               |                                                        | _ |  |
| File Edit View Debug Tools Windo         | Memory<br>Processors                                                                    | (95) AI 1 mm                                                                                                    |                                                        |   |  |
| Object Explorer                          | Confections                                                                             | Name:                                                                                                    | SMI-290/SQLEXPRESS AWP                                 |   |  |
| Connect • 🔐 💷 🛒 🗃 式                      | 2 Database Settings                                                                     | Product                                                                                                    | Microsoft SQL Server Express Edition with Advance      |   |  |
|                                          | Advanced                                                                                | Operating System                                                                                                | Microsoft Windows NT 6.1 (7600)                        |   |  |
| SINE 250 (SQLEAFRESS_AWF (SQL SEIVE      | Permissions                                                                             | Platform                                                                                                    | NT x64                                                 |   |  |
| H Uatabases                              |                                                                                         | Version                                                                                                    | 10.50.4000.0                                           |   |  |
| E Security                               |                                                                                         | Language                                                                                                    | English (United States)                                |   |  |
| 🗉 🧰 Server Objects                       |                                                                                         | Memory                                                                                                    | 4030 (MB)                                              |   |  |
| Replication                              |                                                                                         | Processors                                                                                                    | 4.                                                     |   |  |
| 🛞 🛅 Management                           |                                                                                         | Root Directory                                                                                                  | c:\Program Files\Microsoft SQL Server\MSSQL10          |   |  |
|                                          |                                                                                         | Server Collation                                                                                                | SQL_Latin1_General_CP1_CI_AS                           |   |  |
|                                          |                                                                                         | is Clustered                                                                                                    | False                                                  |   |  |
|                                          | Connection<br>Server:<br>SMI-290\SQLEXPRESS_AWP<br>Connection:<br>SMI-380 Rev Lancaster | Name                                                                                                    |                                                        |   |  |
|                                          | Wew connection properties                                                               | Name of the server and instance.                                                                                |                                                        |   |  |
|                                          | Progress                                                                                | Changes to server properties                                                                                    | and settings may affect the performance, security, and |   |  |
|                                          | CO Ready                                                                                | availability of this SUL Server instance. Before making any such changes, consult the<br>product documentation. |                                                        |   |  |
| *                                        |                                                                                         |                                                                                                    | OK Cancel                                              |   |  |
| Ready                                    |                                                                                         |                                                                                                    |                                                        |   |  |
| newy                                     |                                                                                         |                                                                                                    |                                                        |   |  |

9. On the right side, under Server authentication click on SQL Server and Windows Authentication mode

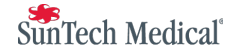

|                                                                                                    | Server Properties - SMI-290                                                                                                   | SQLEXPRESS_AWP                                                                                                    |  |
|----------------------------------------------------------------------------------------------------|----------------------------------------------------------------------------------------------------|----------------------------------------------------------------------------------------------------|--|
| Microsoft SQL Server Management Studio<br>File Edit View Debug Tools Windf<br>Diget Explore<br>Connect # ################################## | Select a page<br>Consol<br>Processors<br>Society<br>Connections<br>Connections<br>Advances<br>Permissions                     | Sorat   Sorat  Heb  Server außtertication  Koll. Sorut außtertication mode  Sol. Sorut außtertication mode  Logn außtertication mode  Faleel logns only  Soccessful logns only  Beth Tailed and accessful logns  Server proxy account  Enable server proxy account |  |
|                                                                                                    | Connection Server: SMI-230-SQLEXPRESS_AWP Connection: SMI-230-VPen Lancaster  SMI-230-VPen Lancaster  Progress Progress Ready | Passenord:<br>Options<br>Instelle C2 audit tracing<br>Cross database ownership chaining<br>OK Cancel                                                                                                    |  |
| Ready                                                                                                    |                                                                                                    |                                                                                                    |  |

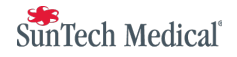

|                                                                                                    | Server Properties - SMI-290                                                                                                    | ISQLEXPRESS_AWP                                                                                                    |  |
|----------------------------------------------------------------------------------------------------|----------------------------------------------------------------------------------------------------|----------------------------------------------------------------------------------------------------|--|
| Microsoft SQL Server Management Studio<br>File Edit View Debug Tools Wind<br>Object Explorer<br>Connect # # # # # # # # #<br>5 SM-200 SQLEXPRESS, AWP (SQL Server<br># Databases<br># Security<br># Server Objects<br># Relation<br># Management | Select a page<br>Grand<br>Memory<br>South<br>South<br>Connections<br>Connections<br>Connections<br>Advance<br>Permissions                    | Server authentication Windows Authentication mode Source and Windows Authentication mode Logn audting None Failed logins only Successful logins only Successful logins conly Brailed nd auccessful logins Server prove account Endle server prove account |  |
|                                                                                                    | Connection<br>Server:<br>SM-230 SQLEXPRESS_AWP<br>Connection:<br>SM-230 Pain Lancaster<br>and the connection properties<br>Progress<br>Ready | Programod:<br>Passend:<br>Coptions<br>Pashel C2 audit Incong.<br>Close statutes ownership chaning<br>OK Cancel                                                                                                    |  |
| < [                                                                                                    |                                                                                                    |                                                                                                    |  |

11. A window will pop up with the text: Some of your configuration changes will not take effect until SQL Server is restarted. Click OK to return to the Management Studio's main screen.

|                                        | Server Properties - SMI-290                                                                                                    | ISQLEXPRESS_AWP        |          |
|----------------------------------------|----------------------------------------------------------------------------------------------------|------------------------|----------|
| Microsoft SQL Server Management Studio | Select a page                                                                                                    | Script - 🖪 Help        | <u> </u> |
| File Edit View Debug Tools Windo       | Memory<br>Processors<br>Socurty<br>Database Settings<br>Advanced<br>Permissione                                                                                 | Server aufherblication |          |
| 0) 🞑 Management                        | Microsoft SQL Server Mi<br>Conne<br>Server<br>SMI 200 SOLEXPRESS_AWP<br>Connection<br>SMI 200 Pan Lancaster<br>We connection propeties<br>Progress<br>Bisculing | Insigement Studio      |          |
| Ready                                  |                                                                                                    |                        |          |
|                                        |                                                                                                    |                        |          |

12. In the left window, right-click on the first line (the PC database)

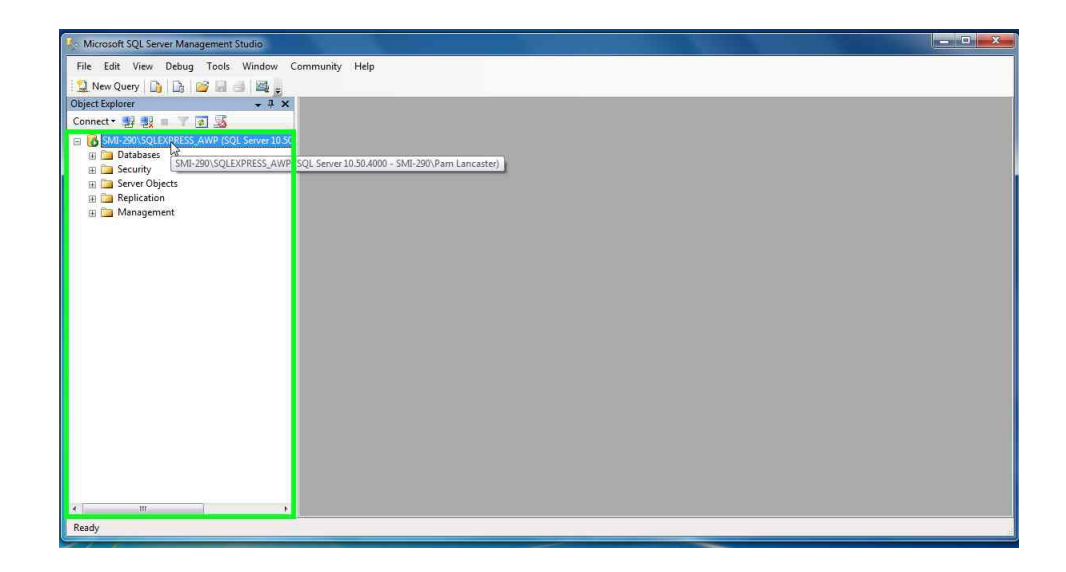

13. In the pop up window, click on Restart

| 炎 Microsoft SQL Server Man                                                                                                    | gement Studio                                                                                                    |  |
|----------------------------------------------------------------------------------------------------|----------------------------------------------------------------------------------------------------|--|
| File Edit View Debug                                                                                                    | Tools Window Community Help                                                                                                    |  |
| 😫 New Query 📑 🕞                                                                                                    |                                                                                                    |  |
| Object Explorer                                                                                                    | + 1 X                                                                                                    |  |
| Connect * 🛃 🛃 🔳 🍸                                                                                                    | I 🥸                                                                                                    |  |
| Comparison of the second second | Connect<br>Disconnect<br>Register<br>New Query<br>Activity Monitor<br>Start<br>Start<br>Start<br>Start<br>Start<br>Policies<br>Facuse<br>Resume<br>Resume<br>Policies<br>Start PowesShell<br>Reports<br>Refeat<br>Properties |  |
| • [                                                                                                    | ,                                                                                                    |  |
| Dande                                                                                                    |                                                                                                    |  |

14. Microsoft SQL Server Management Studio window will pop up to confirm the restart, click on Yes.

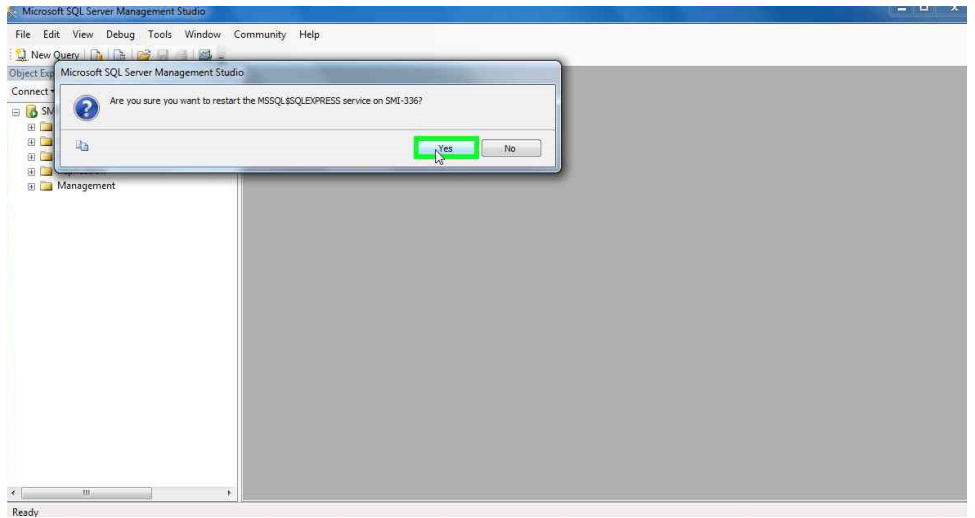

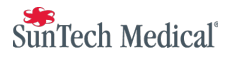

15. You are done. (Close the Management Studio)

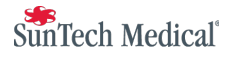